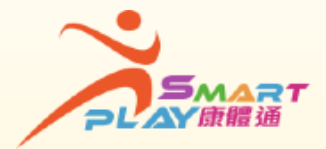

## 全新智能康體服務預訂資訊系統 「抽籤」方式報名體育比賽

每名SmartPLAY用戶每月可就抽籤報名的體育比賽遞交一份電子抽籤申請。 每份電子申請最多可以選擇10個比賽,最多可獲得分配3個比賽。用戶可透 過流動應用程式、互聯網或智能自助服務站遞交電子抽籤申請,方法如下:

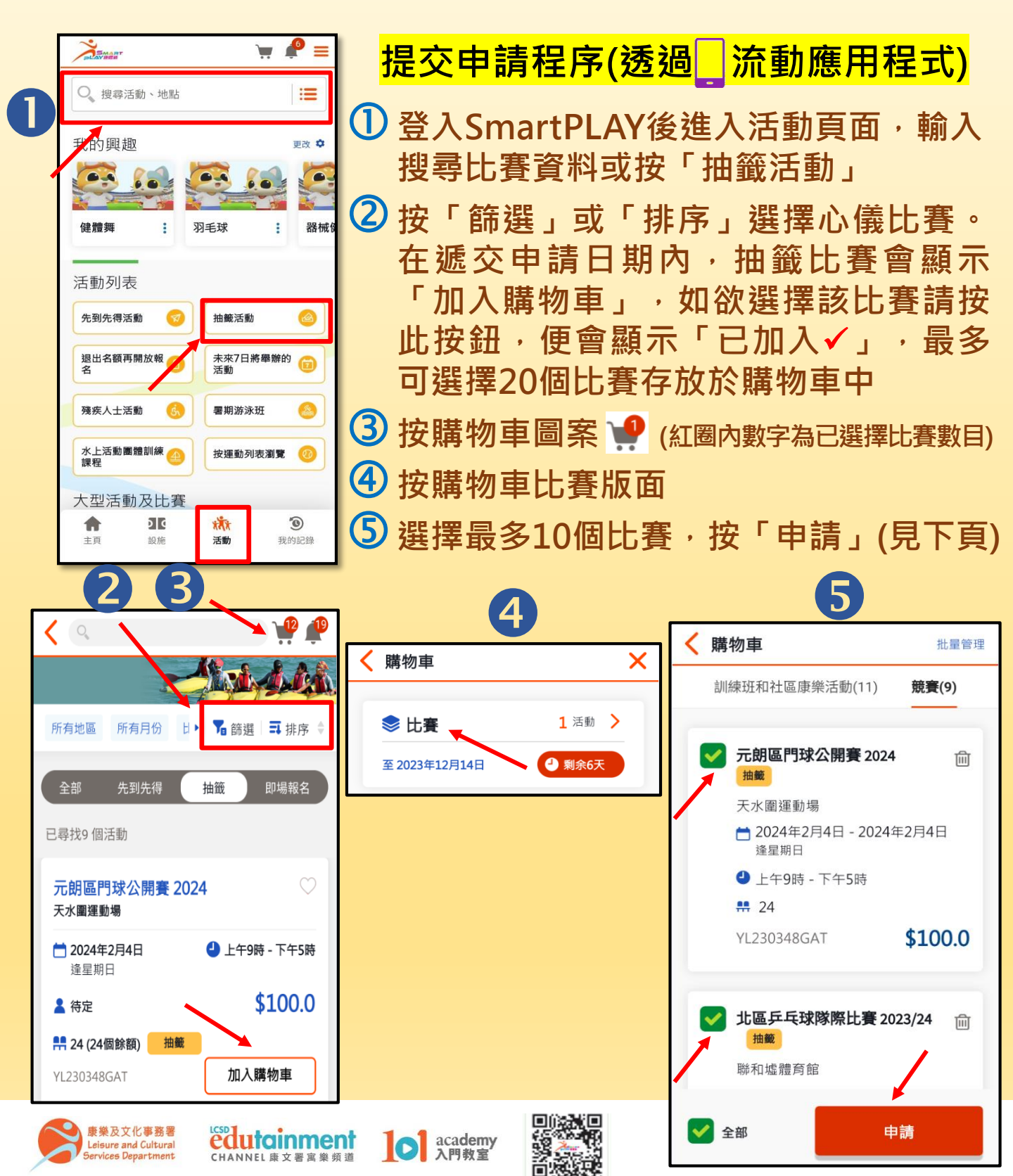

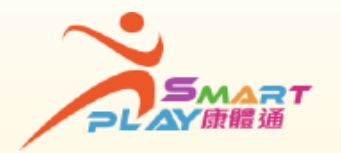

② 提示:

## 全新智能康體服務預訂資訊系統

「抽籤」方式報名體育比賽

● 遞交抽籤申請後,可在遞交抽籤申請期內於「我的記錄」▶「我的申請」
更改你的申請。

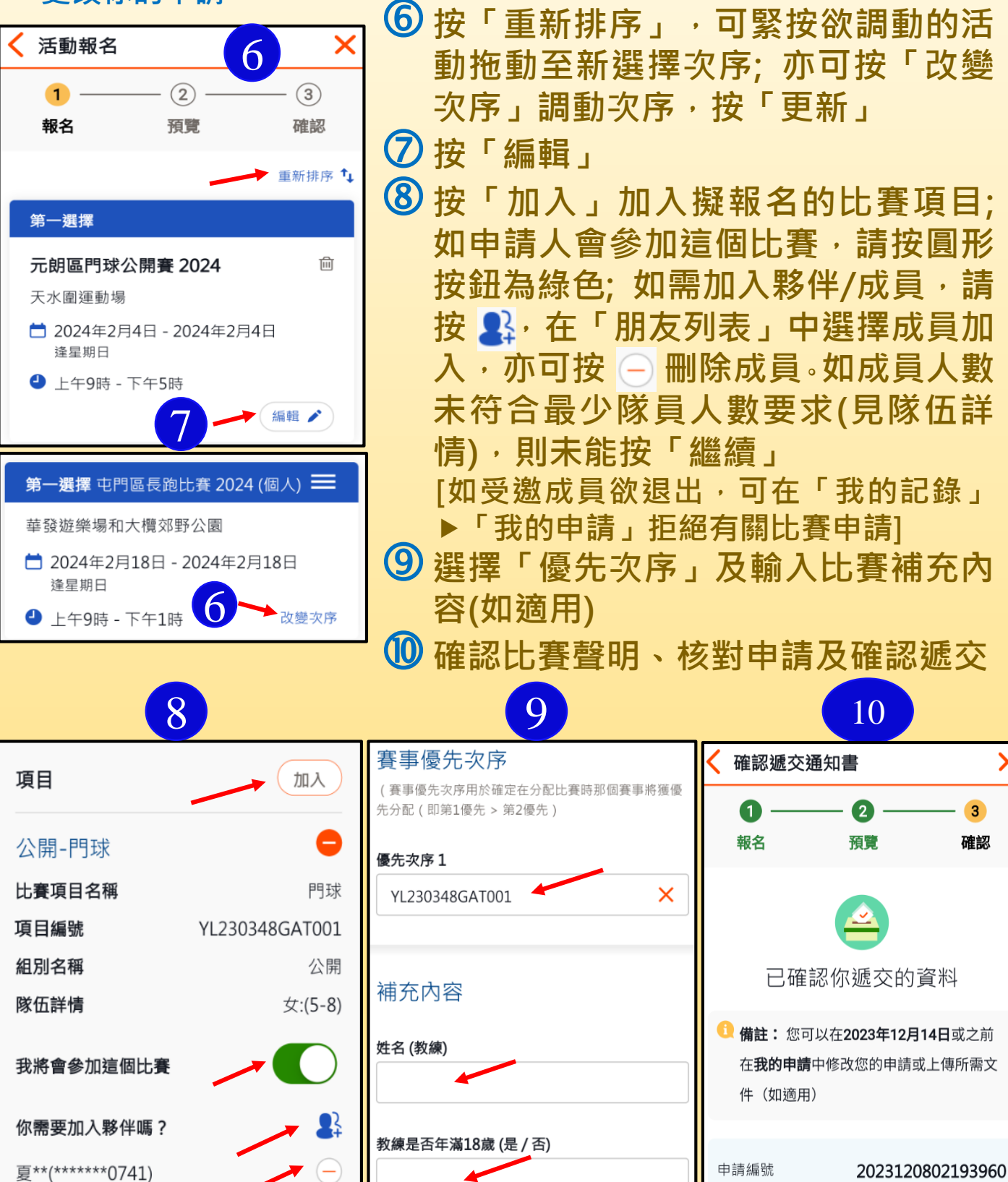

抽籤公布日期

2023年12月28日